「在宅訪問管理栄養士」インターネットカレッジ

## 受講スケジュール

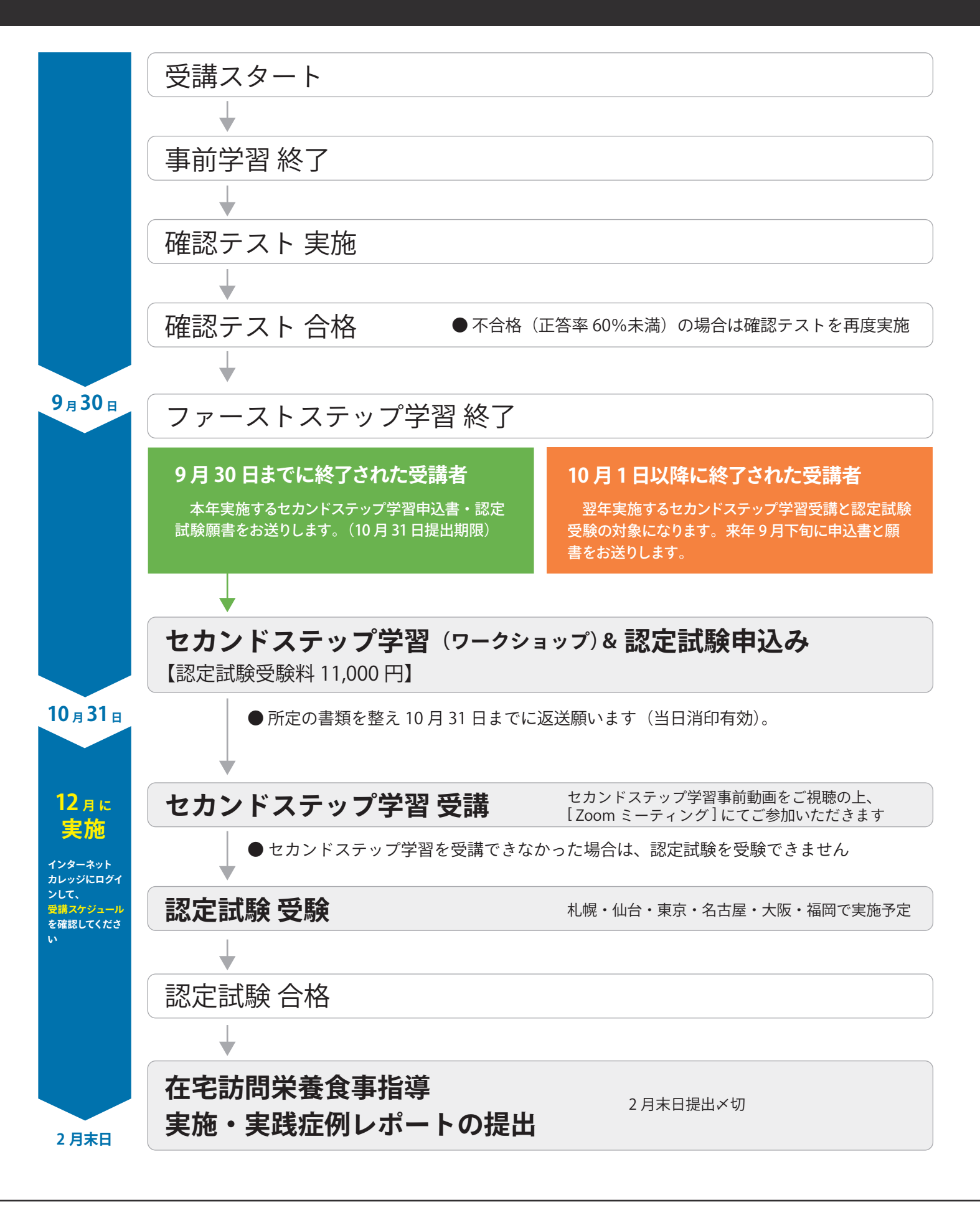

「在宅訪問管理栄養士」インターネットカレッジ 受講ユーザー画面の操作方法について

- 目次 1. ログイン方法
  - 2. ヘッダーメニューの使い方
  - 3. インターネットカレッジを実施する
    - (1)事前学習
    - (2) 確認テスト
    - (3)ファーストステップ学習

- 4. その他の機能
  - ・メッセージを利用する
  - ・進捗状況を確認する
  - ・学習履歴を確認する
  - ・ログアウトの注意点
- 5. 推奨ブラウザ

# 1. ログイン方法

① ログイン画面(https://ss-jhnms.l-cloud.jp)にアクセスしてください。

② ログイン ID とパスワードを入力して、[Login] をクリックしてください。

| 在宅訪問管理栄養士                                                                                                    | Password                                                                                                    |
|----------------------------------------------------------------------------------------------------|----------------------------------------------------------------------------------------------------|
| Login ID                                                                                                    | ▲ ログインID・パスワードをご確認下さい                                                                                                    |
| houxxxxxx                                                                                                    | Login                                                                                                    |
| assword                                                                                                    |                                                                                                    |
| •••••                                                                                                    | ログインできない場合                                                                                                    |
| Login                                                                                                    | ■ログイン ID・パスワードがわからない場合                                                                                                    |
|                                                                                                    | 事務局にお問い合わせください。(ホームページの問い合わせフォームより)                                                                                                    |
|                                                                                                    | ■アカウントロックがかかっている場合                                                                                                    |
|                                                                                                    | 10回以上連続でログインを失敗すると、指定したアカウントはロックされます                                                                                                    |
|                                                                                                    | 30 分お待ちいただくか、事務局にお問い合わせください。                                                                                                    |
|                                                                                                    | 2345                                                                                                    |
| ↑ ТОР                                                                                                    | <sup>栄養</sup> 花子 さん<br><sup>最終ログイン日時</sup><br>2024/03/05 10:39:01                                                                                                    |
| ▲ TOP 在宅訪問管理栄養士インターネットカレッジ                                                                                                    | <sup>栄養</sup> 花子さん<br><sup>展校ログイン日時</sup><br>2024/03/05 10:39:01                                                                                                    |
| <ul> <li>▲ TOP</li> <li>在宅訪問管理栄養±インターネットカレッジ</li> <li>① TOP:トップ画面に遷移します</li> </ul>                                                                                                    | <sup>栄養</sup> 花子さん<br>最終ログイン日時<br>2024/03/05 10:39:01                                                                                                    |
| <ul> <li>▲ TOP</li> <li>在宅訪問管理栄養士インターネットカレッジ</li> <li>① TOP:トップ画面に遷移します</li> <li>② メッセージ:メッセージー覧画面</li> </ul>                                                                                                    | #書 在子さん<br>風熱ログイン日時<br>2024/03/05 10:39:01 ○ ① ② ○ ○ コンテンツ検索 6 iに遷移します                                                                                                    |
| <ul> <li>▲ TOP</li> <li>在宅訪問管理栄養±インターネットカレッジ</li> <li>① TOP:トップ画面に遷移します</li> <li>② メッセージ:メッセージー覧画面</li> <li>③ 言語切り替え:利用可能な言語の</li> </ul>                                                                                  | ** 在子さん<br>融格ログイン日時<br>2024/03/05 10:39:01 ① ① ② ② ○ 〇 コンテンツ検索 6 Iに遷移します の一覧が表示されます                                                                                                    |
| <ul> <li>▲ TOP</li> <li>在宅訪問管理栄養±インターネットカレッジ</li> <li>① TOP:トップ画面に遷移します</li> <li>② メッセージ:メッセージー覧画面</li> <li>③ 言語切り替え:利用可能な言語の</li> <li>④ マニュアル:受講ユーザー画面の</li> </ul>                                                       | ※度 在子さん<br>酸ログイン目時<br>2024/03/05 10:39:01   ④ ● ② ●   () コンデンツ検索   6   6   6   6   6   6   6   9   6   9   9   9   9   10   10   10   10   10   10   10   10   10   10   10   10   10   10   10   10   10   10   10   10   10   10   10   10   10   10   10   10   10   10   10   10   10   10   10   10   10   10   10   10   10   10   10   10   10   10   10   10   10   10   10   10   10   10   10   10   10   10   10   10   10   10   10   10   10   10   10   10   10   10   10   10   10   10   10   10   10   10   10   10   10   10   10   10   10   10   10   10   10   10   10   10   10   10   10   10   10   10   10   10   10   10   10   10   10   10   10   10   10   10   10   10   10   10   10   10   10   10   10   10   10   10   10   10   10   10   10   10   10   10   10   10   10   10   10   10   10   10   10   10   10   10   10   10   10   10   10   10   10   10   10                                                                                                    |
| <ul> <li>▲ TOP</li> <li>▲ TOP</li> <li>▲ TOP</li> <li>① TOP: トップ画面に遷移します</li> <li>② メッセージ:メッセージー覧画面</li> <li>③ 言語切り替え:利用可能な言語の</li> <li>④ マニュアル:受講ユーザー画面の</li> <li>⑤ メニュー:各種リンクが表示され</li> </ul>                           | *** 在子さん<br>酸ログイン目時<br>2024/03/05 10:39:01 ① ① ① ② 〕 〕 () □ □ 〕 () □ □ 〕 () □ □ □ 〕 () □ □ □ □ 〕 () □ □ □ □ □ 〕 () □ □ □ □ □ □ □ □ □ □ □ □ □ □ □ □ □ □ □                                                                                                    |
| <ul> <li>▲ TOP</li> <li>在宅訪問管理栄養±インターネットカレッジ</li> <li>① TOP:トップ画面に遷移します</li> <li>② メッセージ:メッセージー覧画面</li> <li>③ 言語切り替え:利用可能な言語の</li> <li>④ マニュアル:受講ユーザー画面の</li> <li>⑤ メニュー:各種リンクが表示され</li> <li>⑥ 検索:コンテンツ検索画面が表示</li> </ul> | RE RF AL<br>BUCH/03/05 10:39:01     C     C |

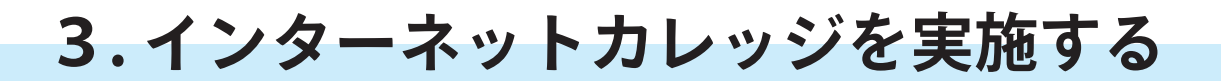

 「インターネットカレッジ受講開始」のサムネイル画像または タイトルをクリックしてください。

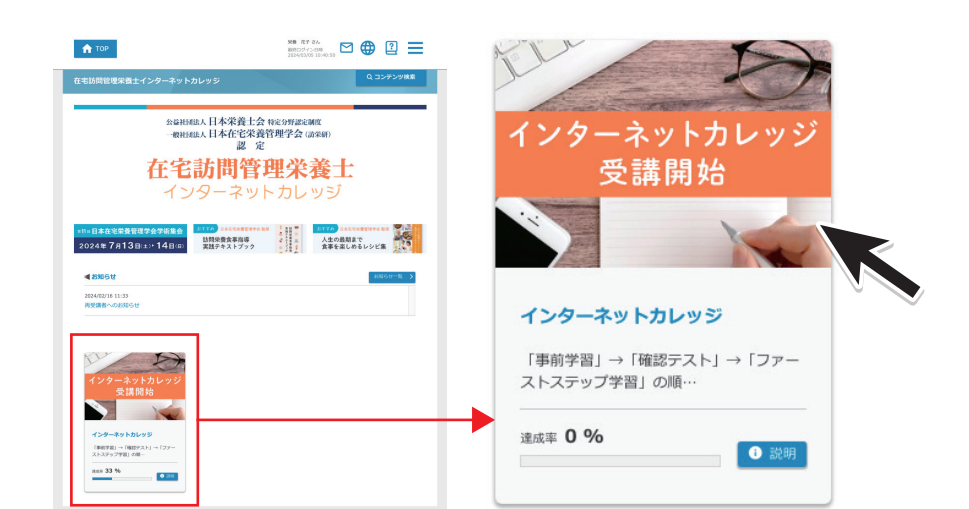

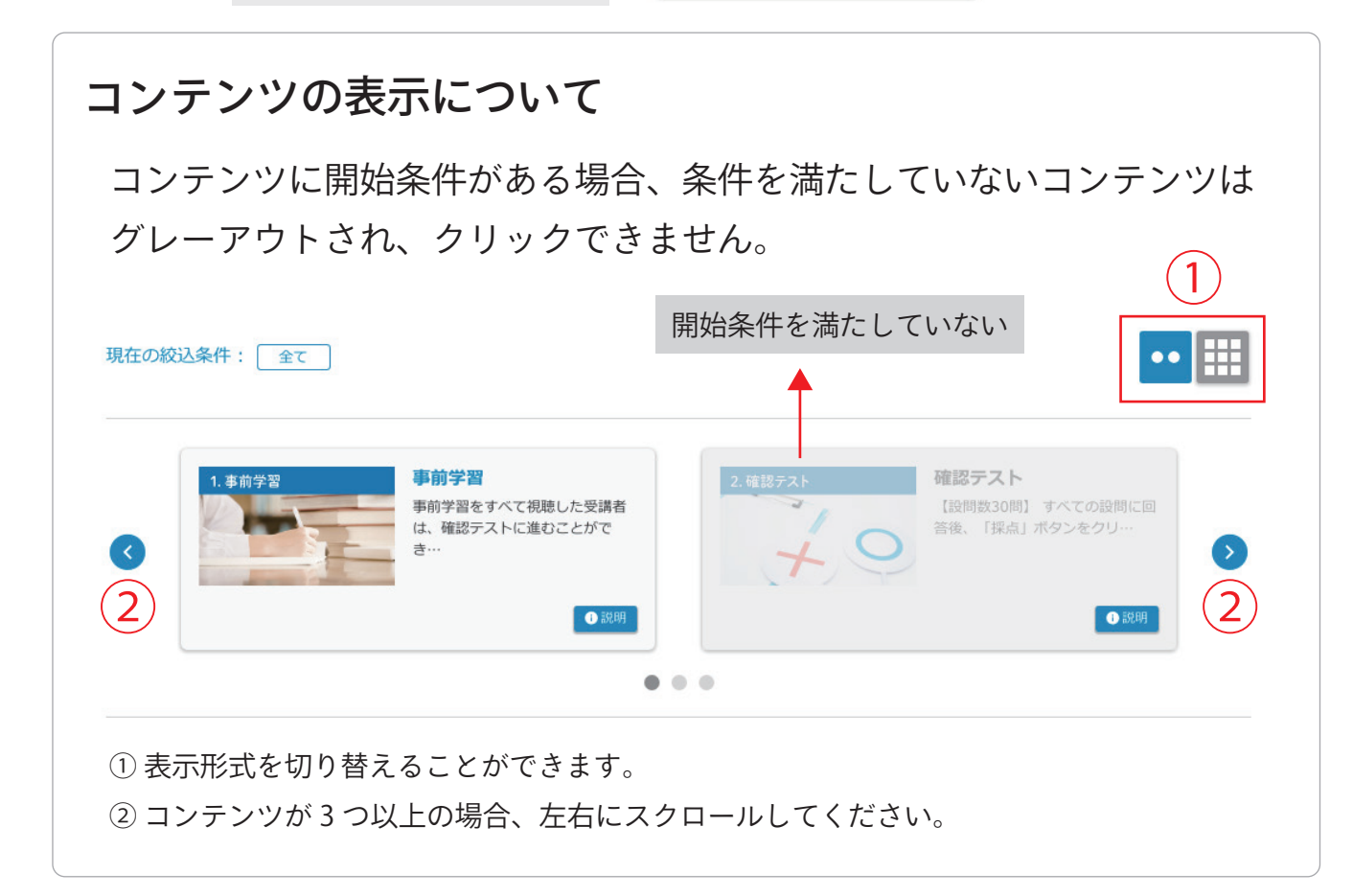

「事前学習」→「確認テスト」→「ファーストステップ学習」の順にご受講いただきます。

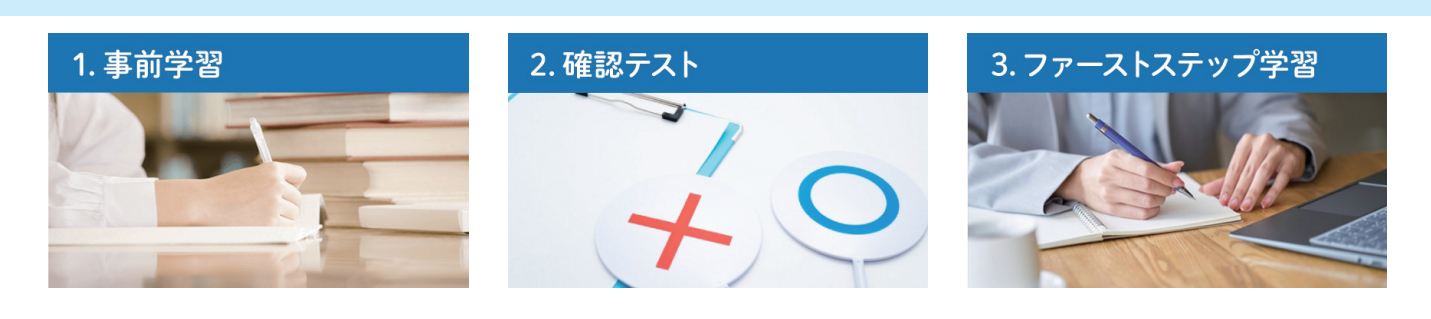

### (1) 事前学習

- ①まず、「受講スケジュール【PDF】」を必ずご確認ください。
- ②「受講スケジュール」を閲覧後、事前学習1~6をクリックできるようになります。
- ③ 事前学習1~6をすべて視聴完了した受講者は、《2. 確認テスト》

に進むことができます。

| 実施ステータン                                                                                                    | スについて                                                         |                                                                                                    |                                             |  |  |
|----------------------------------------------------------------------------------------------------|---------------------------------------------------------------|----------------------------------------------------------------------------------------------------|---------------------------------------------|--|--|
| Marging & March and State         Marging & March and State         Marging & Marging & Margi | 受講スケジュール【PDF】 インターネットカレッジの受講開始前に、必ずご確認ください。 未実施 実施中 〉 完了 ① 説明 | 事前学習1<br>在宅商業者(高齢者・与がい者)の実品<br>品数が品類時 (日本代ナオ                                                                                                    | 事前学習 1<br>在宅療養者(高齢者・障がい者)の実態[講<br>師:前田 佳予子] |  |  |
| 事前学習2のねらい<br>学者意志の保護的による証明来<br>意意事用単の違いについて守ら                                                                                                    | 事前学習 2<br>関連法令(介護保険・医療保険)[講師:馬場正美]<br>● 説明                    | 事前学習3のねらい<br>年前学習3のねらい<br>年前は単単単単単単にますな。<br>になっていたいたいであい。<br>年のでいたいたいたいであいます。<br>たいたいたいたいたいたいであります。<br>たいたいたいたいたいたいたいたいたいであります。<br>たいたいたいたいたいたいたいたいたいたいたいたいたいたいたいたいたいたいたい | <b>事前学習3</b><br>関連職種との連携 [講師:高崎 美幸]<br>● 説明 |  |  |
| 未実施 🔪 実施中 🔪 完了                                                                                                    | <sub>未実施</sub> <sub>実施中</sub> <sub>完了</sub> コース説明が表示されます。     |                                                                                                    |                                             |  |  |
| 未実施 一度も実施していない状態です                                                                                                    |                                                               |                                                                                                    |                                             |  |  |
| <b>実施中</b> 完了条件を達成していない状態です                                                                                                    |                                                               |                                                                                                    |                                             |  |  |
| 完了完                                                                                                    | 了条件を達成していま                                                    | ġ                                                                                                    |                                             |  |  |

#### ▶ PDF ファイルを見る

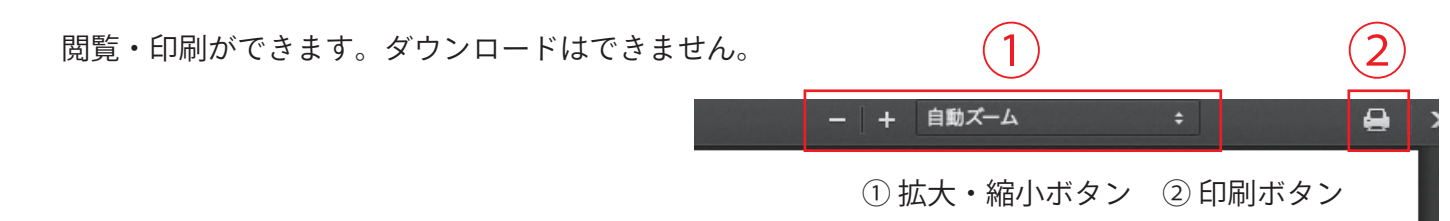

動画を最後まで視聴すると 完了 ステータスになります。

▶動画を再生する

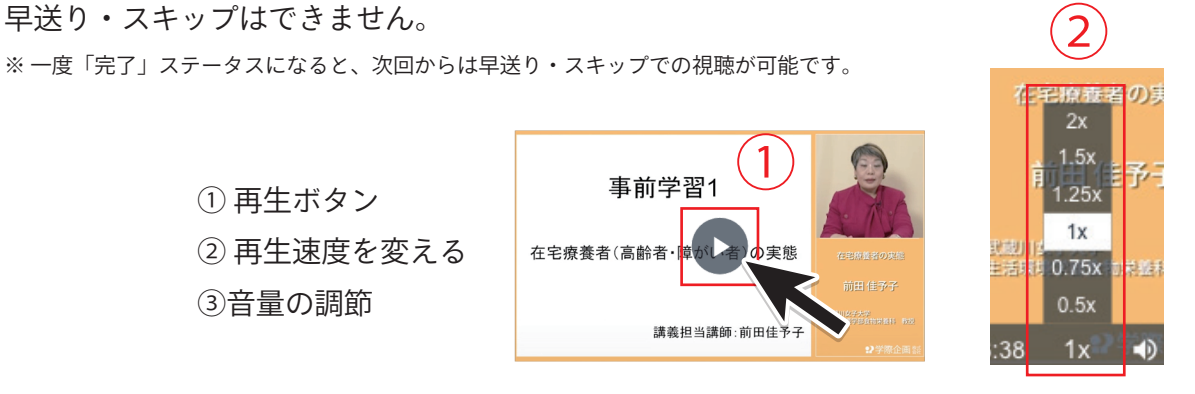

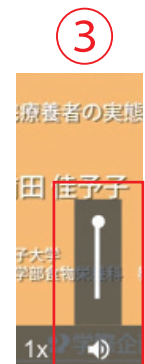

### (2) 確認テスト

### 完了条件:正答率 60% 以上

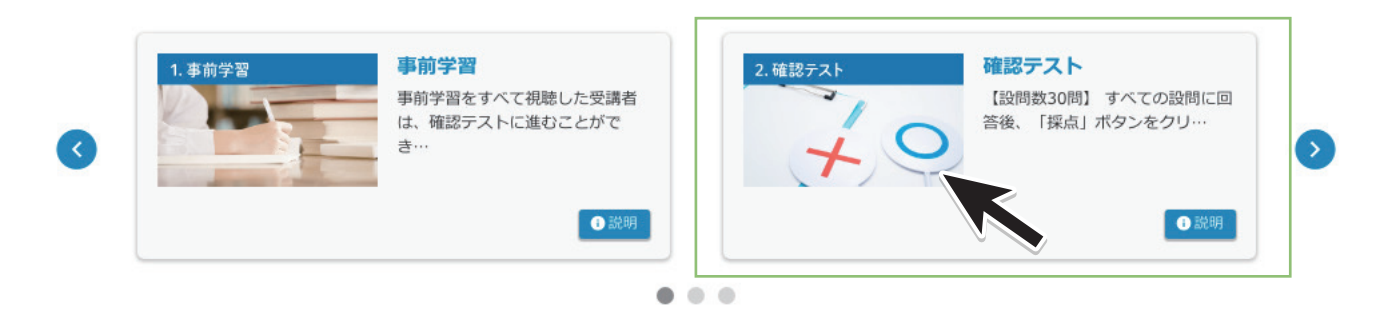

- ①「確認テスト」クリックして、設問 30 問すべてに回答してください。
- ②「採点」ボタンをクリックしてください。
- ③ -**OK(正答率 60%以上)** 完了 ステータスになります
- →(1)解答・解説 PDF を閲覧・印刷できます。
  - →(2)ファーストステップ学習に進むことができます。
- ③ -NG (正答率 60%未満) 実施中 ステータスになります

→再度確認テストを行ってください。

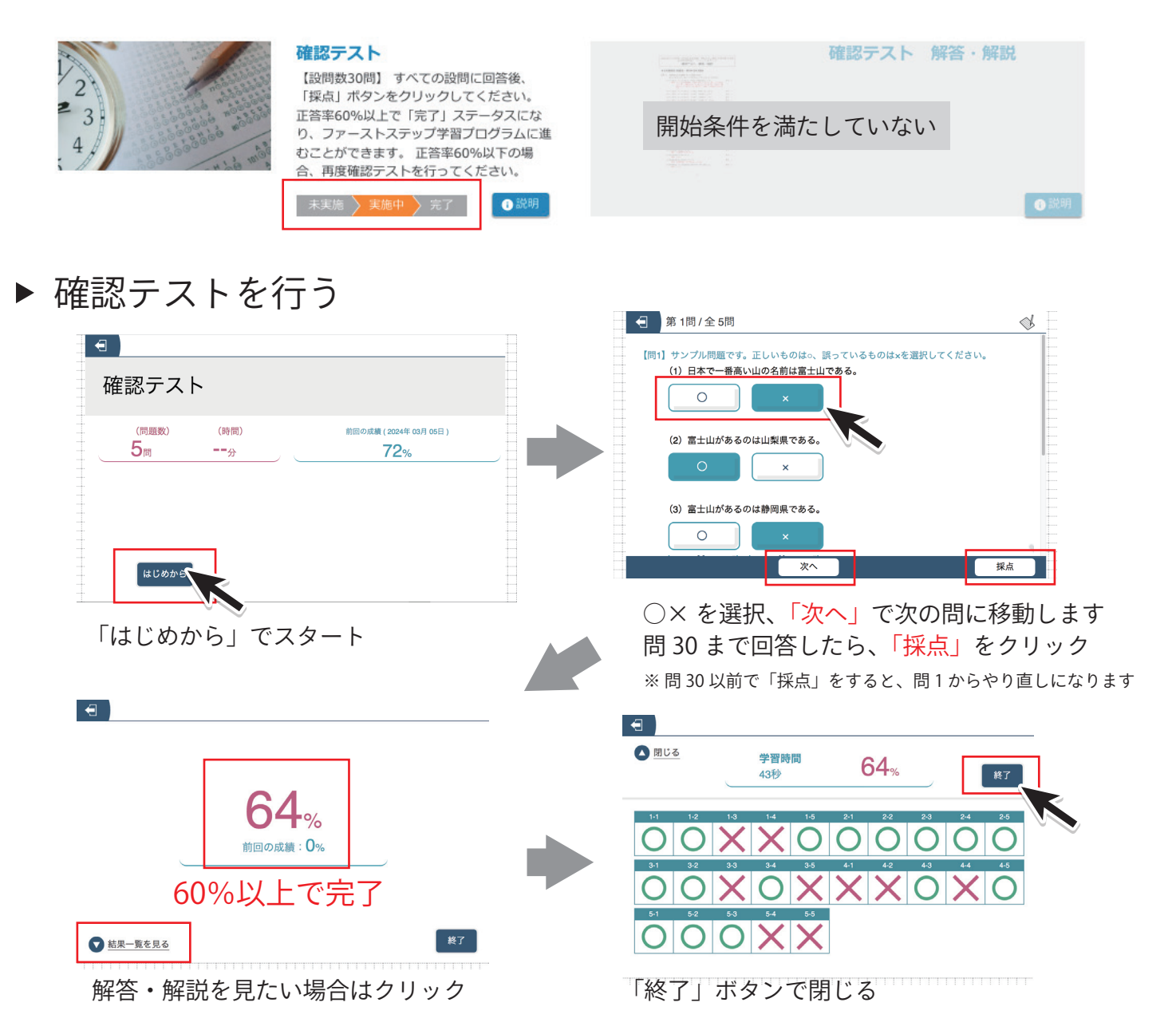

### (3) ファーストステップ学習

#### 完了条件:すべての動画の視聴

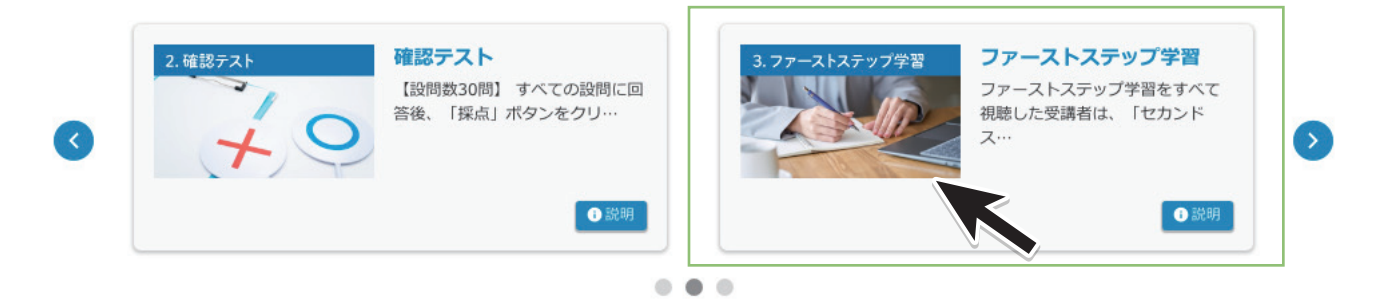

- 確認テストの正答率 60%以上の受講者は、《ファーストステップ学習》に 進むことができます。
- ② 講義1~14をすべて視聴完了した受講者は、「【PDF】認定までのスケジュール」を閲覧することができます。

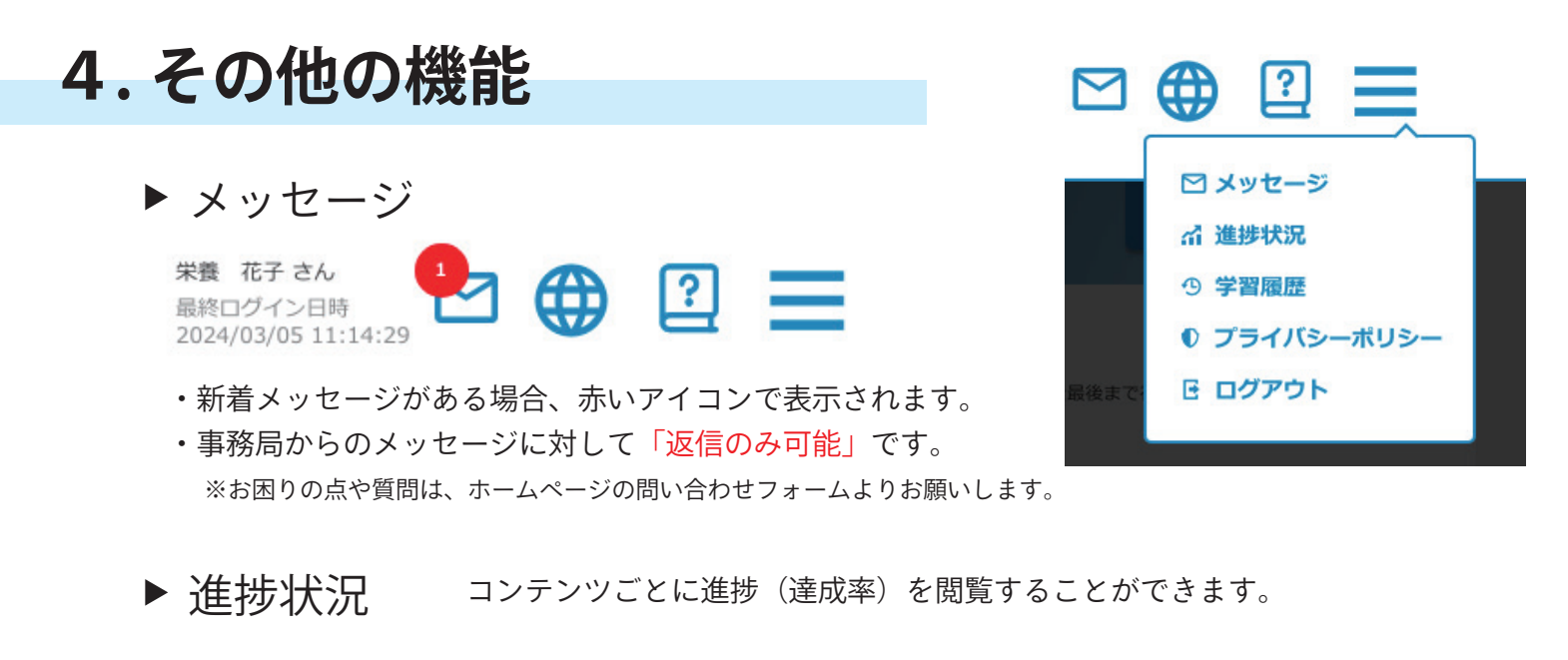

- ▶ 学習履歴 前日から過去1週間の学習履歴が表示されます。
- ▶ ログアウト 共有・公共のパソコンを使用している場合は、終了後は 必ずログアウトをクリックしてください。

# 5. 推奨ブラウザ

(2024年5月)

パソコン

| OS         | ブラウザ                                |
|------------|-------------------------------------|
| Windows 11 | Google Chrome 124<br>Microsoft Edge |
| Mac OS 14  | Google Chrome 124<br>Safari 17.4.1  |

スマートフォン・タブレット

| OS                         | ブラウザ                                                     |
|----------------------------|----------------------------------------------------------|
| Android 14                 | Google Chrome 124 (スマートフォン)<br>Google Chrome 121 (タブレット) |
| iOS 17.4.1,<br>iPadOS 17.2 | Safari 17.2                                              |